## How to access your SIMS student account once registered

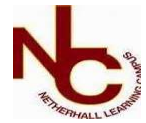

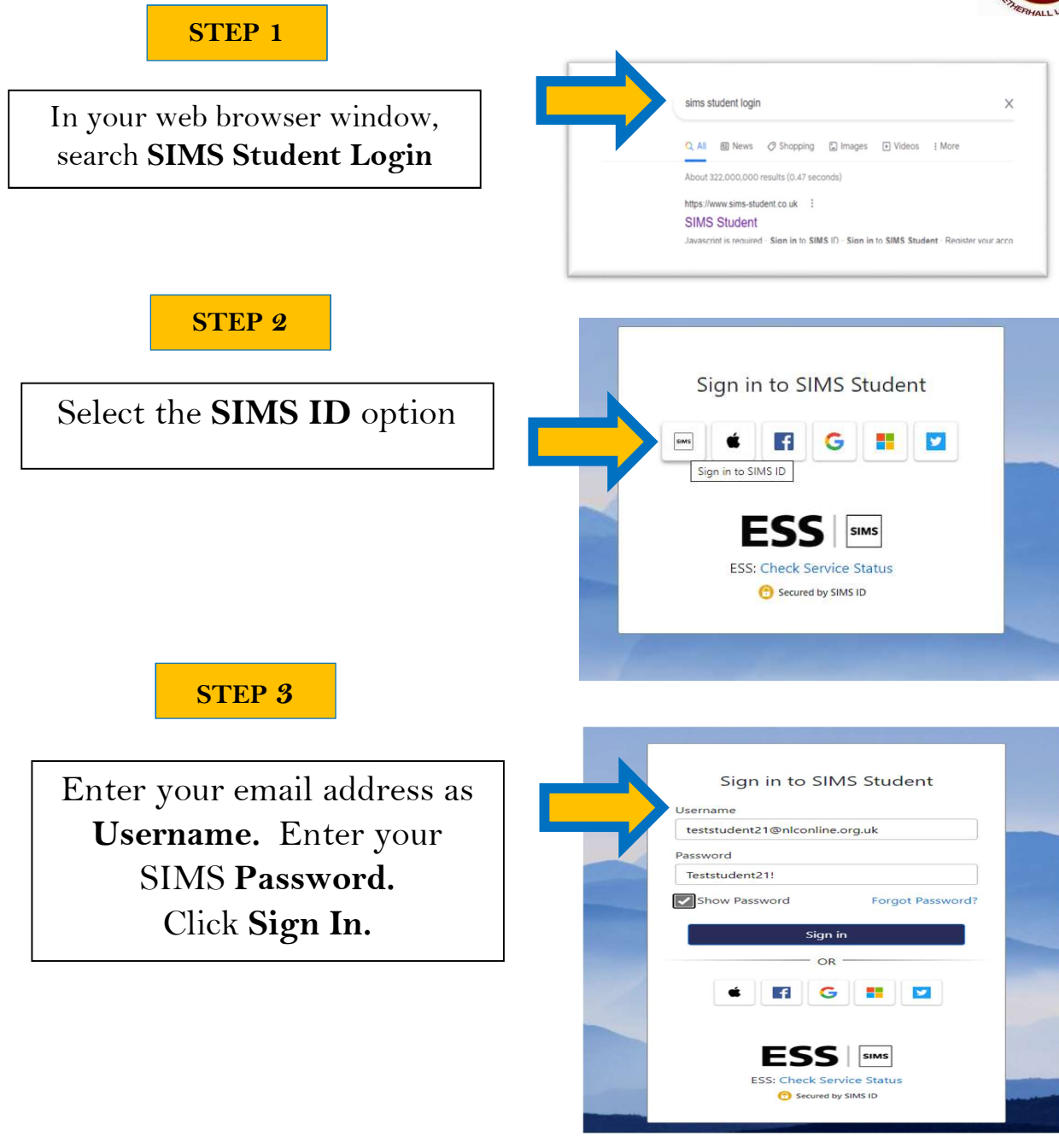

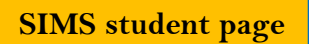

You are now able to check your **homework** tasks and Sign up to **Activities**.

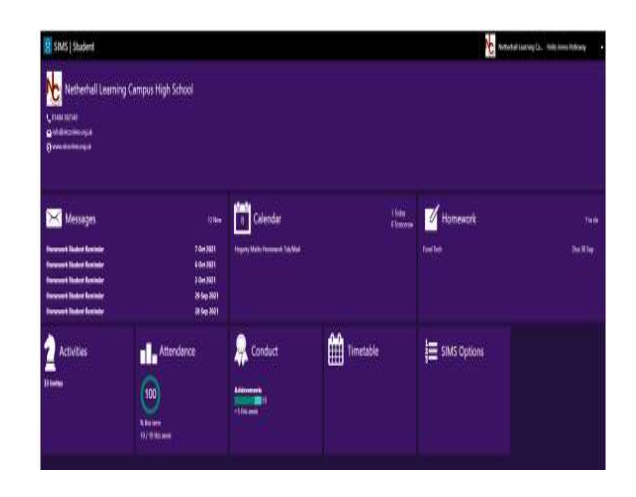